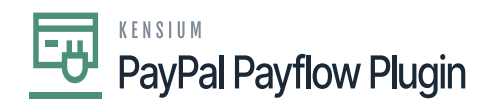

# **Payflow Payments via the Cash Sales Screen**

Processing Payflow payments via the Cash Sales screen allows you to assign a payment method to a sales order(s). The purpose of this feature is to provide the ability to add, modify, or remove a sales order without having to exit the Cash Sales screen.

# Payflow payments via the Cash Sales screen in Acumatica

You need to add the following steps:

- 1. Go to the left navigation menu of the Acumatica ERP and click **Receivables**.
- 2. On the Receivables workspaces, click Cash Sales.

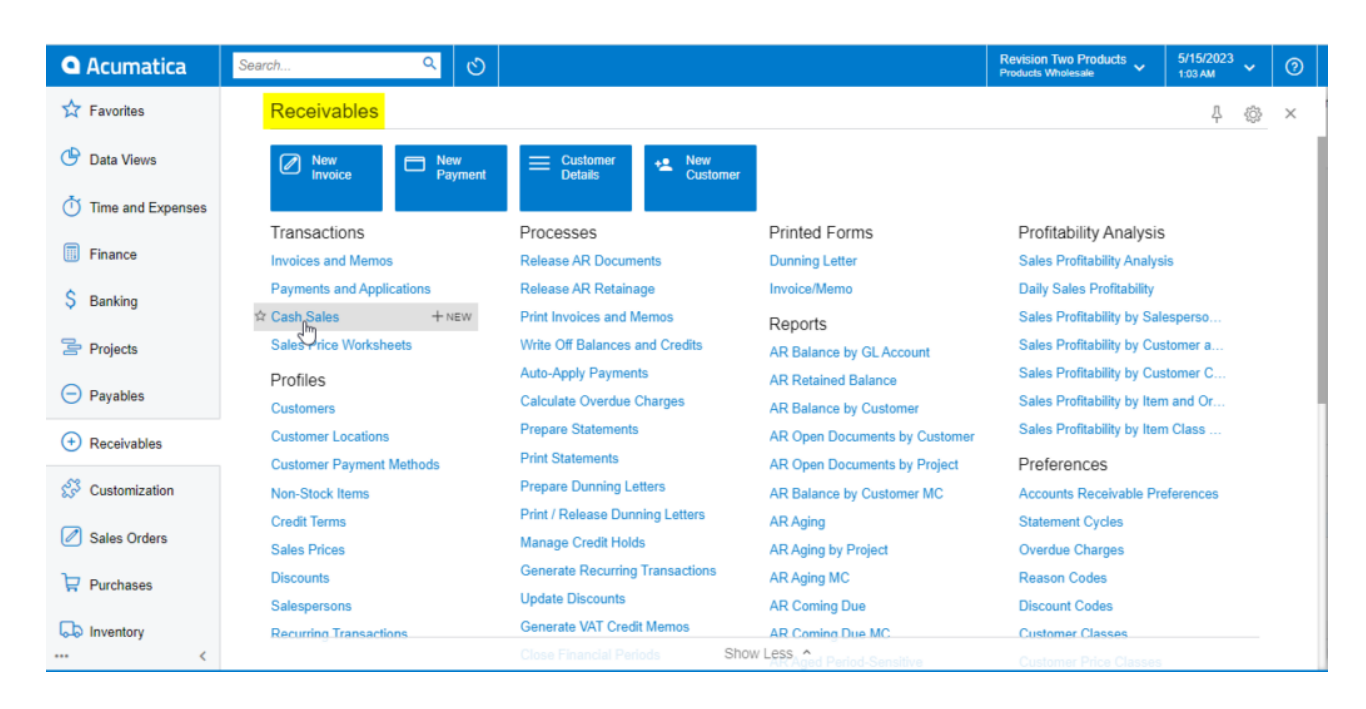

Cash Sales on Receivables Workspace Screen

3. Click on the (+) button.

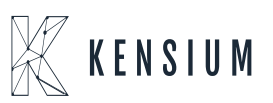

# PayPal Payflow Plugin

|   | Acumatica         | Se    | arch  |                  | <u>م</u> ی     |                                        |           | Revision<br>Products \ | Two Products 🗸<br>Mholesale | 5/24/2023<br>10:06 PM | ~       | 0    | -       |
|---|-------------------|-------|-------|------------------|----------------|----------------------------------------|-----------|------------------------|-----------------------------|-----------------------|---------|------|---------|
| _ | ☆ Favorites       | Ca    | sh S  | Sales            |                |                                        |           |                        |                             |                       |         | CU   | STOMIZ/ |
| × | 🕑 Data Views      | Q     | 2     |                  | X              |                                        |           |                        |                             |                       |         |      |         |
|   |                   | Тур   | e: Al | New Record All - | Date: All 👻    |                                        |           |                        |                             | Y                     | E       |      |         |
|   | Time and Expenses | 80    | ۵     | Туре             | Reference Nbr. | Status                                 | Date      | Post<br>Period         | Customer                    | Customer Name         |         |      |         |
|   | Finance           | > 0   |       | Cash Sale        | AR010736       | Balanced                               | 5/23/2023 | 05-2023                | AACUSTOMER                  | Alta Ace              |         |      |         |
|   | in Thance         | 0     | D     | Cash Sale        | AR010658       | Closed                                 | 2/1/2022  | 02-2022                | PRECISION                   | Precision Photos      |         |      |         |
|   | S Banking         | 0     |       | Cash Sale        | AR010656       | Closed                                 | 2/1/2022  | 02-2022                | WESTINGALL                  | Westin Galleria H     | Housto  | n    |         |
|   | Ų Dunning         | 0 D 0 |       | Cash Sale        | AR010654       | Closed 2/1/2022 02-2022 WIDGETBUY Widg |           | Widget Connection      |                             |                       |         |      |         |
|   | Projects          | 0     | D     | Cash Sale        | AR010652       | Closed                                 | 2/1/2022  | 02-2022                | CJOEQUIP                    | Jersey Central O      | ffice E | quip |         |

Cash Sales Screen

4. Select a customer.

| Search                        | <u> </u>     |                           | Revision Two Products<br>Products Wholesale | ✓ 5/24/2023<br>10.09 PM ✓ | 🧿 💄 admir      | admin 🗸          |
|-------------------------------|--------------|---------------------------|---------------------------------------------|---------------------------|----------------|------------------|
| Cash Sales<br>Cash Sale       |              |                           | D NOTES                                     | ACTIVITIES FILES          | CUSTOMIZATION  | TOOLS -          |
| ∽ □ □ ∽ +                     | ı - () ش     | IK K > >I RELEA           | SE ····                                     |                           |                |                  |
| Type: Cash Sale -             | * Customer:  |                           | Detail Total:                               | 0.00                      |                | ^                |
| Reference Nbr.: <new> P</new> | * Location:  | Select - Customer         |                                             |                           |                | $\square \times$ |
| Status: Balanced              | Payment M    |                           | -                                           |                           |                |                  |
| * Date: 5/24/2023 -           | Card/Accou   | SELECT () I⊶I +           | Y                                           | l                         |                | ٩                |
| * Post Period: 05-2023 ,P     | Cash Accou   | Customer ID † Customer Na | ne                                          | Address Line 1            | Address Line 2 | F                |
| * Payment Ref.:               | * Currency:  |                           |                                             |                           |                |                  |
|                               | * Project:   | > 000008 ptest            |                                             |                           |                |                  |
| Description:                  |              | 000009 Spencer S          |                                             | 2557 Pine Street          |                | (                |
|                               |              | 000010 test cust10        |                                             | Add sample                | App test       | ( )              |
|                               |              | 000011 sandeep Kur        | nar                                         | 14th Avenue               |                | ( )              |
| DETAILS FINANCIAL AE          | DRESSES TA   | AACUSTOMER Alta Ace       |                                             | 156 10th Ave              |                |                  |
| Ů + ℓ × VIEW                  |              | ABARTENDE USA Barteno     | ing School                                  | 201 Lower Notch Rd        |                |                  |
| B D *Branch Inven             | tory ID Trai | ABCHOLDING ABC Holding    | s Inc                                       | 65 Broadway               |                |                  |
|                               | ,            |                           |                                             |                           |                |                  |
|                               |              | •                         |                                             |                           |                | •                |
|                               |              |                           |                                             |                           |                |                  |

Selecting a Customer on the Cash Sales Screen

- 5. Select the **payment method**.
- 6. Select the Payflow payment method.

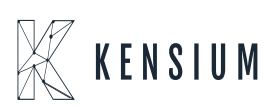

| <br>K E N S I U M     |
|-----------------------|
| PayPal Payflow Plugin |

| Casl<br>Cas | <sup>h Sales</sup><br>sh Sale - | ptest       |       |           |            |            |                         |        |               |          |     | 🗅 NOT         | ËS        | ACTIVITIES         | FILES        | CUSTOMI      | ZATION       | тос      | )LS 🗸     |
|-------------|---------------------------------|-------------|-------|-----------|------------|------------|-------------------------|--------|---------------|----------|-----|---------------|-----------|--------------------|--------------|--------------|--------------|----------|-----------|
| ÷           |                                 | 1 V         | +     | 0 0       | - IK       | <          | >                       | ы      | RELEASE       |          |     |               |           |                    |              |              |              |          |           |
| Тур         | pe:                             | Cash Sa     | e -   | * Cust    | omer:      | 0000       | 08 - ptes               | st     |               | 0        | ,   | Detail Total: |           | 0.00               |              |              |              |          |           |
| Re          | ference Nbr.:                   | <new></new> | Q     | * Loca    | ition:     | MAIN       | l - p test              |        |               | Q        |     | VAT Taxable   | Т         | 0.00               |              |              |              |          |           |
| Sta         | atus:                           | Balance     | ł     | Payr      | nent Meth. | . CHE      | C <mark>K - C</mark> he | eck    |               | R        |     | VAT Exempt    | Т         | 0.00               |              |              |              |          |           |
| * Da        | ite:                            | 5/24/202    | 3 -   | Card      | /Account   | Sel        | ect - Pa                | aymen  | t Method      | 0        |     |               |           |                    |              |              |              |          |           |
| * Po        | st Period:                      | 05-2023     | Q     | Casl      | h Account: |            |                         |        |               |          |     |               |           |                    |              |              |              |          |           |
| * Pa        | yment Ref.:                     | PMT036      | 11    | Curr      | ency:      | SE         | LECT                    | C      | <b>⊷</b>      |          |     |               |           |                    |              |              |              |          | , p       |
| De          | acciption:                      |             |       | * Proje   | ect:       | 🗟 Pa<br>ID | iyment N                | lethod | Description   |          |     | M             | leans of  | Payment            | Active       | Use in<br>AR | Use in<br>AP | Use<br>P | e in<br>R |
| De          | scription.                      |             |       |           |            | C          | HECK                    |        | Check         |          |     | (             | Cash/Ch   | iec <mark>k</mark> | ~            |              | ~            |          | ~         |
|             |                                 |             |       |           |            | F          | EDWIRE                  | =      | Fedwire       |          |     | (             | Cash/Ch   | leck               | 1            | 1            | ~            |          | <b>~</b>  |
| DE          | ETAILS                          | FINANCI     | AL    | ADDRESSE  | S TAX      | KE N       | ASTER                   | CARD   | Mastercard    |          |     | (             | Credit C  | ard                | $\checkmark$ | <b>Y</b>     |              |          |           |
| C           | +                               | 2 X         | VIEV  |           | IS Hel     | C          | NLINE                   |        | eCommerce     | Online P | ayn | nent (        | Credit C  | ard                | $\checkmark$ | 1            |              |          |           |
|             |                                 |             |       | - DEFERIC | -          | > P        | AYFLOV                  | VCC    | PayFlow CC    |          |     | (             | Credit Ca | ard                | $\checkmark$ | ✓            |              |          |           |
| 80          | Branc                           | n           | Inver | itory ID  | Transac    | P          | AYPAL                   |        | PayPal Invoid | es Pay   | Met | thod (        | Cash/Ch   | leck               | 1            | V            | 1            |          |           |
| * 0         | D PROD                          | WHOLE       | ,o    |           |            |            |                         |        |               |          |     |               |           |                    |              | K            | <            | >        | >         |

#### Selecting Payflow as Payment Method

#### 7. Select the **cash account**.

| Cash Sales<br>Cash Sale - p | test           |               |                        |         | 🗋 NOTES       | ACTIVITIES | FILES CUSTOM | IZATION TOOLS - |
|-----------------------------|----------------|---------------|------------------------|---------|---------------|------------|--------------|-----------------|
| < ₽ B                       | ∽ +            | î ĵ∙ K        | < > >I ···             |         |               |            |              |                 |
| Туре:                       | Cash Sale 🔹    | * Customer:   | 000008 - ptest         | 20      | Detail Total: | 0.00       |              | ^               |
| Reference Nbr.:             | <new> ,0</new> | * Location:   | MAIN - p test          | Q       | VAT Taxable T | 0.00       |              |                 |
| Status:                     | Pending Proc   | Payment Meth  | PAYFLOWCC - PayFlow CC | Q       | VAT Exempt T  | 0.00       |              |                 |
| * Date:                     | 5/25/2023 *    | Card/Account  |                        | Q       | Tax Total:    | 0.00       |              |                 |
| * Post Period:              | 05-2023 ,O     | Cash Account: | 10100                  | Q       | Balance:      | 0.00       |              |                 |
| * Payment Ref.:             | PMT03611       | Currency:     | Select - Cash Account  |         |               |            |              | $\square$ ×     |
| Description:                |                | * Project:    | SELECT Č ⊣ T           |         |               |            |              | Q               |
|                             |                |               | Cash Account † Account | Descrip | ntion         | Currency   | Subaccount   | Branch          |
|                             |                |               | > 10100 10100          | Petty C | Cash          | USD        | 000-000      | PRODWHOLE       |
| DETAILS FI                  | NANCIAL AE     | DRESSES TAXES |                        |         |               |            |              |                 |

#### Selecting Cash Account

- 8. Go to the details tab.
  - $\circ\,$  Add at least one item.
  - $\circ\,$  Add the quantity.
  - $\circ\,$  Add the unit price.

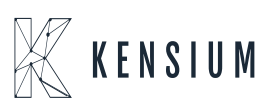

|          | K E N S I U M         |
|----------|-----------------------|
| <u> </u> | PayPal Payflow Plugin |

| < 5 B           | N +         | 🗎 🗘 - K        |                            | ASE ····  |                        |            |            |                     |
|-----------------|-------------|----------------|----------------------------|-----------|------------------------|------------|------------|---------------------|
| * Post Period:  | 05-2023 ,0  | Cash Account:  | 10200 - Company Checking A | count $P$ | Balance:               | 100.00     |            |                     |
| * Payment Ref.: | PMT03611    | Currency:      | USD 1.00 - V               | EW BASE   | Payment Amo            | 100.00     |            |                     |
|                 |             | * Project:     | X - Non-Project Code.      | 20        | Cash Discount          | 0.00       |            |                     |
| Description:    |             |                |                            |           | Finance Charg          | 0.00       |            |                     |
|                 |             |                |                            |           | Deducted Cha           | 0.00       |            |                     |
|                 |             |                |                            |           |                        |            |            |                     |
| DETAILS FI      | INANCIAL AL | DDRESSES TAXES | APPROVALS COMMI            | SSIONS CI | HARGES                 |            |            |                     |
| DETAILS FI      | INANCIAL AL | DDRESSES TAXES | APPROVALS COMMI            | SSIONS CI | HARGES<br>Quantity UOM | Unit Price | Ext. Price | Discount<br>Percent |

#### Details tab adding the Quantity and Unit Price

- 9. Click Save.
- 10. Click the **Actions** menu to perform one of the following actions:
  - Email Invoice/Memo form.
  - $\circ~$  Send an e-mail.
  - $\circ$  CC Enter the payment.
- 11. CC Authorize Payment.
- 12. Click the **Credit Card Processing Information** tab to view the payment transaction details.

| ( | <sup>Cash Sales</sup><br>Cash Sale | e - ptest         |                |                    |                 |                        | NOTES              | ACTIVITIES | FILES CUSTOM        | IZATION TOOLS -   |
|---|------------------------------------|-------------------|----------------|--------------------|-----------------|------------------------|--------------------|------------|---------------------|-------------------|
|   | < 💭                                |                   | - 🗊 🗘 - I4     | <                  |                 |                        |                    |            |                     |                   |
|   | Reference N                        | lbr.: <new></new> | A * Location:  | MAIN - p test      |                 | Q                      | VAT Taxable T      | 0.00       |                     |                   |
|   | Status:                            | Pending Pro       | c Payment Met  | h PAYFLOWCC - Pay  | yFlow CC        | Q                      | VAT Exempt T       | 0.00       |                     |                   |
| * | Date:                              | 5/25/2023         | Card/Account   |                    |                 | Q                      | Tax Total:         | 0.00       |                     |                   |
| * | Post Period:                       | 05-2023           | O Cash Account | 10100 - Petty Cash | 1               | Q                      | Balance:           | 0.00       |                     |                   |
| * | Payment Ref                        | f.: PMT03611      | Currency:      | USD 1.00           | ▼ VIEW B        | ASE                    | Payment Amo        | 0.00       |                     |                   |
|   |                                    |                   | * Project:     | X - Non-Project Co | de.             | 00                     | Cash Discount      | 0.00       |                     |                   |
|   | Description:                       |                   |                |                    |                 |                        | Finance Charg      | 0.00       |                     |                   |
|   |                                    |                   |                |                    |                 |                        | Deducted Cha       | 0.00       |                     |                   |
|   |                                    | FINANCIAL         | ADDRESSES TAX  | ES APPROVALS       | COMMISSION      | NS CH/                 | ARGES CARD         |            |                     |                   |
| _ | 0 191                              | 4.2               |                |                    |                 |                        |                    |            |                     |                   |
|   | Tran. '<br>Nbr.                    | * Proc. Center    | Tran. Type     | Tran. Status       | Tran.<br>Amount | Referen<br>Tran<br>Nbr | Proc. Center Tran. | Nbr. Proc  | . Center Auth. Nbr. | Proc. Center Resp |
|   |                                    |                   |                |                    |                 |                        |                    |            |                     |                   |

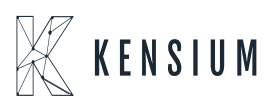

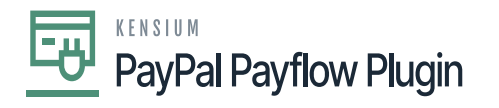

×

Cash Sales screen

13. Click on the actions menu to perform the following actions Authorize, Capture and Void.

| • Acumatica       | Search Q                                                               |                                   |                            |                               | Revision Two Products | 5/15/2023      | 0        | 💄 admin admi  | in 🗸    |
|-------------------|------------------------------------------------------------------------|-----------------------------------|----------------------------|-------------------------------|-----------------------|----------------|----------|---------------|---------|
| 📩 Favorites       | Cash Sales<br>Cash Sale AR011114 - Alta Ace                            |                                   |                            |                               | L) NOTES              | ACTIVITIES FIL | ES CUSTO | MIZATION TO   | OLS *   |
| 🕑 Data Views      | 5 Ξ 2 · K                                                              | $\langle \rangle$                 | •••                        |                               | _                     |                |          |               |         |
| Time and Expenses | Type: Cash Sale * Customer:<br>Reference Nbr.: AR011114 ,0 * Location: | AACUSTOMER - Alta A               | Processing                 | Printing and Emailin          | ng                    |                |          |               | ^       |
| Energy .          | Status: Pending Proc Payment Meth.                                     | PAYFLOW - PAYFLOW                 | Hold                       | Email                         |                       |                |          |               |         |
| iii rinance       | Post Period: 05-2023 ,0 Cash Account:                                  | 10100 - Petty Cash                | Release                    | Other                         |                       |                |          |               |         |
| S Banking         | Payment Ref.: PMT03610 Currency: Project:                              | USD 1.00<br>X - Non-Project Code. | Card Processing<br>Capture | Send Email                    |                       |                |          |               |         |
| Projects          | Description:                                                           |                                   | Authorize                  | Inquiries<br>Customer Details |                       |                |          |               |         |
| Payables          | DETAILS FINANCIAL ADDRESSES TAXES                                      | APPROVALS                         | Refund Card Payment        | Reports                       |                       |                |          |               |         |
| Receivables       | O + Ø × VIEW DEFERRALS ₩                                               | X                                 | Validate Card Payment      |                               |                       |                |          |               |         |
| 🔅 Customization   | B D BRODIWHOLE ACCOMODATE Hotels                                       | tion Descr.                       | Reverse                    |                               | ent An                | nount Amount   | Discount | * Account * 3 | Subacco |
| Sales Orders      |                                                                        | and Looging                       | Reclassify GL Batch        |                               | ~                     | 0.00 20.00     |          | 40020 0       | 00-000  |
| Purchases         |                                                                        |                                   |                            |                               |                       |                |          |               |         |
|                   | 4                                                                      |                                   |                            | _                             |                       |                |          |               | ,       |

#### Card Processing on Cash Sales Screen

#### **Authorize Action on Cash Sales Screen**

| • Acumatica       | Search                                                                                                    | ৎ গু               |                         |         |                         | Revision<br>Products W  | Two Products 🗸       | 5/22/2023 🗸 📀 | <b>2</b> a | dmin admin 🗸 |
|-------------------|----------------------------------------------------------------------------------------------------|--------------------|-------------------------|---------|-------------------------|-------------------------|----------------------|---------------|------------|--------------|
| ☆ Favorites       | Cash Sales<br>Cash Sale AR011114 - A                                                                                                    | lta Ace            |                         |         |                         |                         | NOTES ACT            | The operat    | on has     | ×            |
| 🕑 Data Views      | <ul><li>6 ∅</li><li>6 ∅</li><li>6 ∅</li><li>7 ∅</li><li>8 ∅</li><li>8 ∅</li></ul> | 8 0 • K            | < > >I                  |         |                         |                         |                      | completed.    |            |              |
|                   | Type: Cash Sale                                                                                                    | Customer:          | AACUSTOMER - Alta Ace   | 0       | Detail Total:           | 20.00                   |                      |               |            | ^            |
| Time and Expenses | Reference Nbr.: AR011114                                                                                                    | D Location:        | MAIN - Primary Location |         | VAT Taxable T           | 0.00                    |                      |               |            |              |
|                   | Status: Pending Proc                                                                                                    | Payment Meth       | PAYFLOW - PAYFLOW       |         | VAT Exempt T            | 0.00                    |                      |               |            |              |
| Finance           | * Date: 5/15/2023                                                                                                    | Card/Account       | Visa:****-****-1111     |         | Tax Total:              | 0.00                    |                      |               |            |              |
|                   | * Post Period: 05-2023                                                                                                    | D Processing St    | Pre-Authorized          |         | Balance:                | 20.00                   |                      |               |            |              |
| \$ Banking        | * Payment Ref.: PMT03610                                                                                                    | Cash Account:      | 10100 - Petty Cash      |         | Payment Amo             | 20.00                   |                      |               |            |              |
|                   |                                                                                                    | Currency:          | USD 1.00 * VIEW BA      | SE      | Cash Discount           | 0.00                    |                      |               |            |              |
| 🖙 Projects        |                                                                                                    | * Project:         | X - Non-Project Code.   | 0       | Finance Charg           | 0.00                    |                      |               |            |              |
|                   | Description:                                                                                                    |                    |                         |         | Deducted Cha            | 0.00                    |                      |               |            |              |
| Payables          |                                                                                                    |                    |                         |         |                         |                         |                      |               |            |              |
|                   | DETAILS EINANCIAL                                                                                                    | ADDRESSES TAVES    |                         |         | 0.000 0000000           | <b></b>                 |                      |               |            |              |
| Receivables       | DETAILO FINANCIAL                                                                                                    | ADDRESSES TAXES    | APPROVALS COMMISSION    | s un    | CARD PROCES             | oino                    |                      |               |            |              |
|                   | C H N                                                                                                    |                    |                         |         |                         |                         |                      |               |            |              |
| 👶 Customization   | Tran. *Proc. Center                                                                                                    | Tran. Type Tran    | n. Status Tran.         | Referen | Proc. Center Tran. Nbr. | Proc. Center Auth. Nbr. | Proc. Center Respons | ie Reason     | • Tran.    | Proc. Status |
|                   | Nbr.                                                                                                    |                    | Amount                  | Nbr     |                         |                         |                      |               | Time       |              |
| Sales Orders      | > 777 PAYFLOW                                                                                                    | Authorize Only App | proved 20.0000          |         | A50A1ACB7C84            | 002PNI                  | Approved             |               | 5/22/2023  | Completed    |
|                   |                                                                                                    |                    |                         |         |                         |                         |                      |               |            |              |
| Purchases         |                                                                                                    |                    |                         |         |                         |                         |                      |               |            |              |
|                   |                                                                                                    |                    |                         |         |                         |                         |                      |               |            |              |

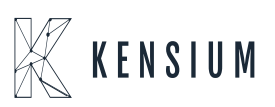

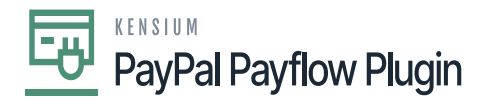

Authorize Action on Cash Sales screen

## **Capture Payment by Cash Sales**

| • Acumatica       | Search C                                   | ৭ ৩                              |              |                               | Revision Tw<br>Products Who | o Products 🗸       | 5/22/2023<br>6.57 AM ~ ? | ) 🔔 adm     | in admin 🗸   |
|-------------------|--------------------------------------------|----------------------------------|--------------|-------------------------------|-----------------------------|--------------------|--------------------------|-------------|--------------|
| 🟠 Favorites       | Cash Sales<br>Cash Sale AR011114 - Alta Ac | ce                               |              |                               |                             | NOTES              | ACTIVITI O The ope       | eration has | ×            |
| 🕑 Data Views      | ← □ □ ∽ + □                                |                                  | REVERSE ···· |                               |                             |                    | comple                   | leu.        |              |
|                   | Type: Cash Sale *                          | Customer: AACUSTOMER - A         | ita Ace      | Ø Detail Total: 20            | .00                         |                    |                          |             | ^            |
| Time and Expenses | Reference Nbr.: AR011114 ,P                | Location: MAIN - Primary Loc     | ation        | VAT Taxable T 0.              | 0.00                        |                    |                          |             |              |
| -                 | Status: Closed                             | Payment Meth PAYFLOW - PAYFL     | ow           | VAT Exempt T 0.               | 0.00                        |                    |                          |             |              |
| Finance           | Date: 5/22/2023                            | Card/Account Visa:****-****-1    | 111          | Tax Total: 0                  | .00                         |                    |                          |             |              |
|                   | Post Period: 05-2023                       | Processing St Captured           |              | Balance: 0.                   | 0.00                        |                    |                          |             |              |
| S Banking         | Payment Ref.: A20A3AC5949                  | Cash Account: 10100 - Petty Cash |              | Payment Amo 20                | 0.00                        |                    |                          |             |              |
|                   |                                            | Currency: USD 1.00               | * VIEW BASE  | Cash Discount 0               | 0.00                        |                    |                          |             |              |
| Projects          |                                            | Project: X - Non-Project Coo     | ie. i        | Finance Charg 0.              | .00                         |                    |                          |             |              |
|                   | Description:                               |                                  |              | Deducted Cha 0                | .00                         |                    |                          |             |              |
| Payables          |                                            |                                  |              |                               |                             |                    |                          |             |              |
|                   |                                            |                                  |              |                               |                             |                    |                          |             |              |
| Receivables       | DETAILS FINANCIAL ADDRE                    | (ESSES TAXES APPROVALS           | COMMISSIONS  | CHARGES CARD PROCESSIN        | NG                          |                    |                          |             |              |
|                   | ♥ H                                        |                                  |              |                               |                             |                    |                          |             |              |
| Customization     | E Tran. Proc. Center Tran. T               | Type Tran. Status                | Tran. Ref    | feren Proc. Center Tran. Nbr. | Proc. Center Auth. Nbr.     | Proc. Center Respo | nse Reason               | • Tran.     | Proc. Status |
|                   | Nbr.                                       |                                  | Amount       | Tran.<br>Nbr.                 |                             |                    |                          | Time        |              |
| Sales Orders      | > 778 PAYFLOW Captu                        | ture Authorized Approved         | 20.0000      | 777 A20A3AC59493              | 002PNI                      | Approved           |                          | 5/22/2023   | Completed    |
|                   | 777 PAYFLOW Autho                          | orize Only Approved              | 20.0000      | A50A1ACB7C84                  | 002PNI                      | Approved           |                          | 5/22/2023   | Completed    |
| Purchases         |                                            |                                  |              |                               |                             |                    |                          |             |              |
|                   |                                            |                                  |              |                               |                             |                    |                          |             |              |

Capture Payment on Cash Sales screen

### Void On Cash Sales Screen

| Acumatica         | Search                                    | <mark>&lt;</mark> හ            |               |                                 | Revision To<br>Products Wh | vo Products 🗸      | 5/22/2023<br>6:58 AM 🗸 🧿 | ) 👤 ad      | min admin 🗸  |
|-------------------|-------------------------------------------|--------------------------------|---------------|---------------------------------|----------------------------|--------------------|--------------------------|-------------|--------------|
| 📩 Favorites       | Cash Sales<br>Cash Sale AR011118 - Alta A | Ace                            |               |                                 |                            | NOTES              |                          | eration has | ×            |
| 🕑 Data Views      | ← □ □ + ○                                 | □ <b>□ • K &lt; &gt;</b>       | ы             |                                 |                            |                    | comple                   | led.        |              |
|                   | Type: Cash Sale *                         | Customer: AACUSTOMER           | - Alta Ace    | / Detail Total:                 | 20.00                      |                    |                          |             | ^            |
| Time and Expenses | Reference Nbr.: AR011118 ,0               | * Location: MAIN - Primary     | Location J    | O VAT Taxable T                 | 0.00                       |                    |                          |             |              |
|                   | Status: Pending Proc                      | Payment Meth PAYFLOW - PA      | YFLOW J       | O VAT Exempt T                  | 0.00                       |                    |                          |             |              |
| Finance           | * Date: 5/22/2023 *                       | * Card/Account Visa:********** | 7-1111 J      | O Tax Total:                    | 0.00                       |                    |                          |             |              |
|                   | * Post Period: 05-2023 ,0                 | Processing St., Voided         |               | Balance:                        | 20.00                      |                    |                          |             |              |
| \$ Banking        | * Payment Ref.:                           | Cash Account: 10100 - Petty C  | ash J         | Payment Amo                     | 20.00                      |                    |                          |             |              |
|                   |                                           | Currency: USD 1.00             | * VIEW BASE   | E Cash Discount                 | 0.00                       |                    |                          |             |              |
| Projects          |                                           | * Project: X - Non-Project     | Code. J       | D / Finance Charg               | 0.00                       |                    |                          |             |              |
|                   | Description:                              |                                |               | Deducted Cha                    | 0.00                       |                    |                          |             |              |
| Payables          |                                           |                                |               |                                 |                            |                    |                          |             |              |
| 0                 |                                           |                                |               |                                 |                            |                    |                          |             |              |
| Receivables       | DETAILS FINANCIAL ADD                     | RESSES TAXES APPROVAL          | S COMMISSIONS | CHARGES CARD PROCES             | SING                       |                    |                          |             |              |
| Ŭ                 | Ů <b>⋈</b>                                |                                |               |                                 |                            |                    |                          |             |              |
| Customization     | E Tran. *Proc. Center Tran                | n. Type Tran. Status           | Tran.         | Referen Proc. Center Tran. Nbr. | Proc. Center Auth. Nbr.    | Proc. Center Respo | onse Reason              | • Tran.     | Proc. Status |
|                   | Nbr.                                      |                                | Amount        | Tran.<br>Nbr.                   |                            |                    |                          | Time        |              |
| Sales Orders      | > 782 PAYFLOW Vol                         | d Approved                     | 20.0000       | 781 A90A0F334E76                | 739PNI                     | Approved           |                          | 5/22/2023   | Completed    |
|                   | 781 PAYFLOW Aut                           | thorize Only Approved          | 20.0000       | A50A1ACB801B                    | 739PNI                     | Approved           |                          | 5/22/2023   | Completed    |
| 🛱 Purchases       |                                           |                                |               |                                 |                            |                    |                          |             |              |
|                   |                                           |                                |               |                                 |                            |                    |                          |             |              |

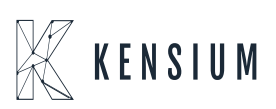

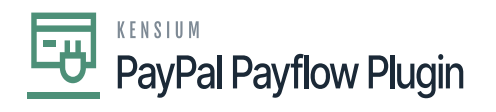

Void on Cash Sales screen

×

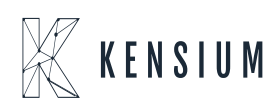